## PC-1990 - Como instalar o Autenticador?

Para instalar o Autenticador siga os procedimentos abaixo:

1) Acesse o seguinte link http://servicos.pcinformatica.com.br/instaladorautenticador/, na máquina com Servidor NF-e 3.1 instalado;

## 2) Clique o botão Download;

| C A servicos.pcinformatica.com.br/instaladorautenticador/                                                                                                    |                                                                                                    |  |  |  |
|----------------------------------------------------------------------------------------------------|----------------------------------------------------------------------------------------------------|--|--|--|
| Autenticador                                                                                                    |                                                                                                    |  |  |  |
| Versão dos serviços de autenticação:<br>Compatibilidade com WinThor                                                                                                    | 2.5.0<br>23 ou superior                                                                                               |  |  |  |
| Observações:                                                                                                    |                                                                                                    |  |  |  |
| <ul> <li>Necessários privilégios administrativos d</li> <li>Para mais informação, acesse o Autentio</li> <li>Você ter acesso a última versão do Doch</li> </ul> Atualização / Reparo da instalação | urante a instalação.<br>cador no TDN<br>Fiscal e mais informações sobre a sua instalação, acesse Instalador NF-e 3.10 |  |  |  |
| Download                                                                                                    |                                                                                                    |  |  |  |
|                                                                                                    |                                                                                                    |  |  |  |

## 2) Abra o arquivo de instalação e clique Avançar;

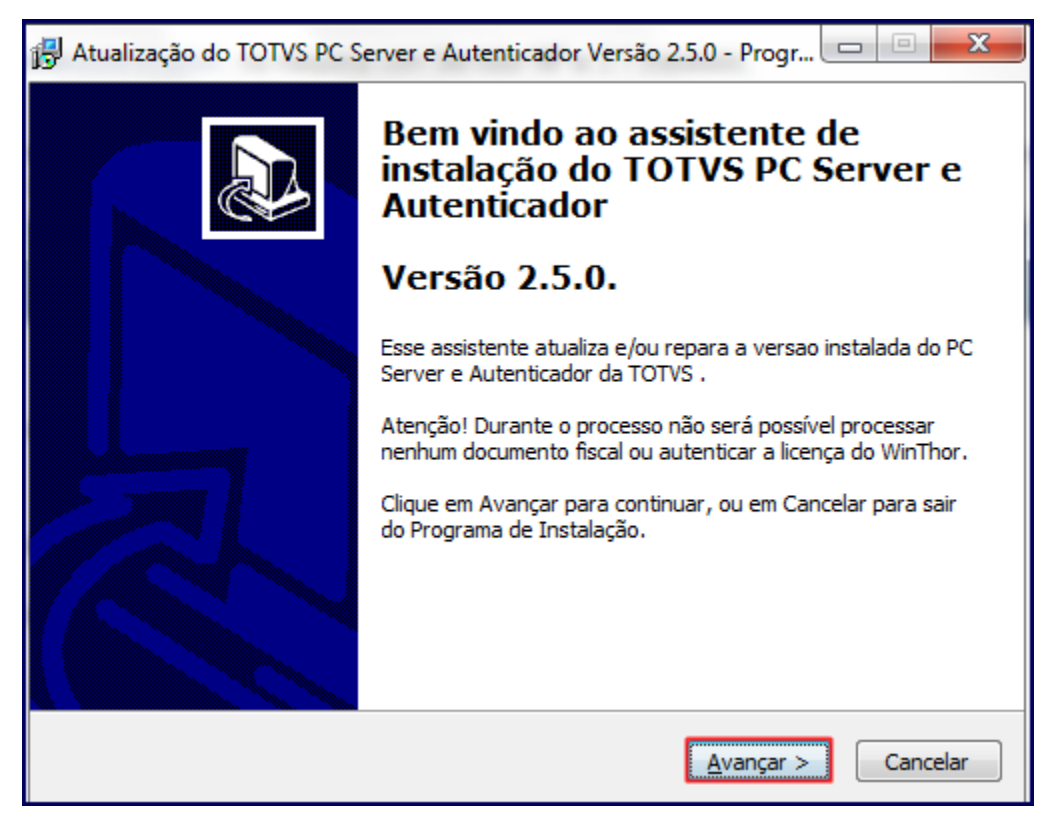

3) Acione o botão Instalar;

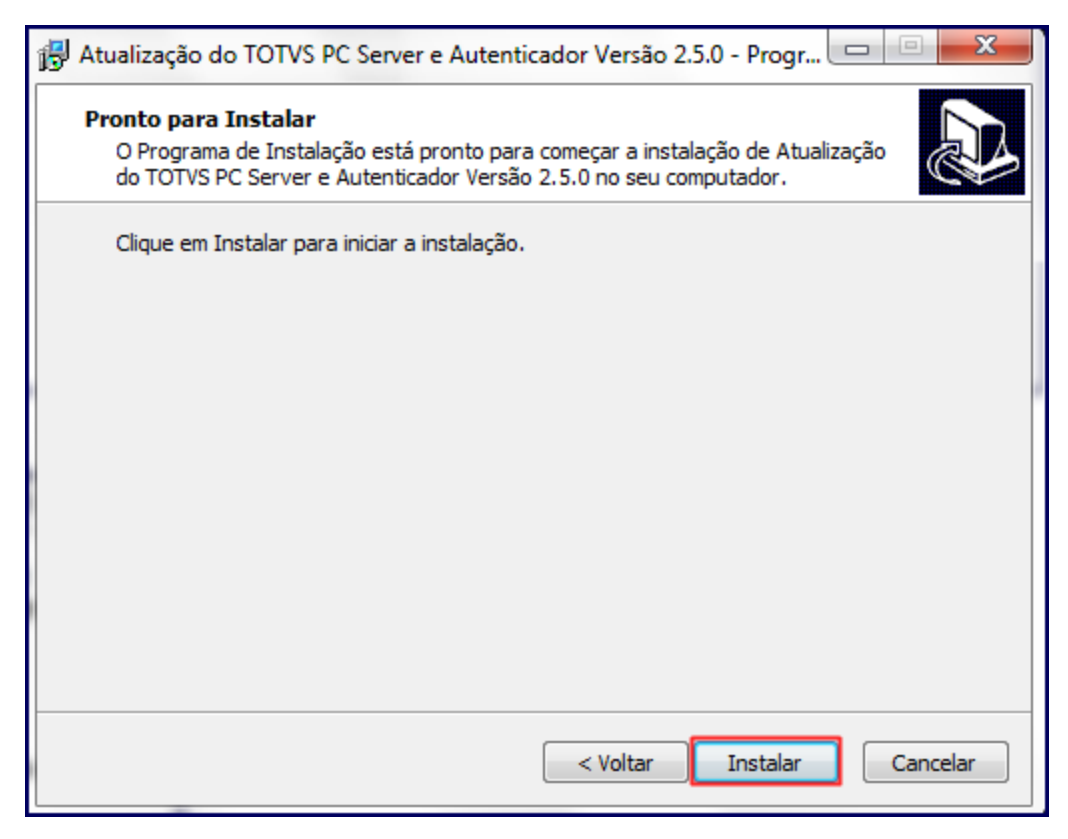

4) Clique o botão Concluir;

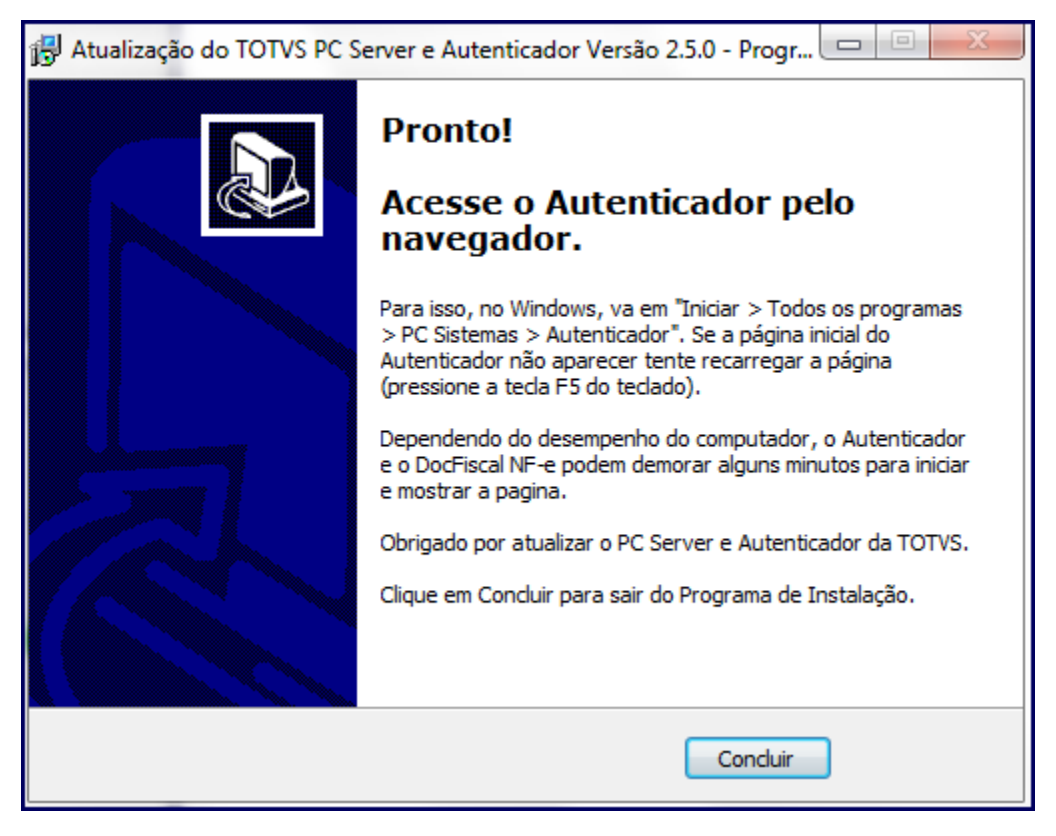

5) Acesse o endereço a seguir: http://localhost:8888/autenticador/ na máquina com Servidor NF-e 3.1 instalado (pode ser aberto em qualquer navegador de internet);

6) Clique o botão Configuração;

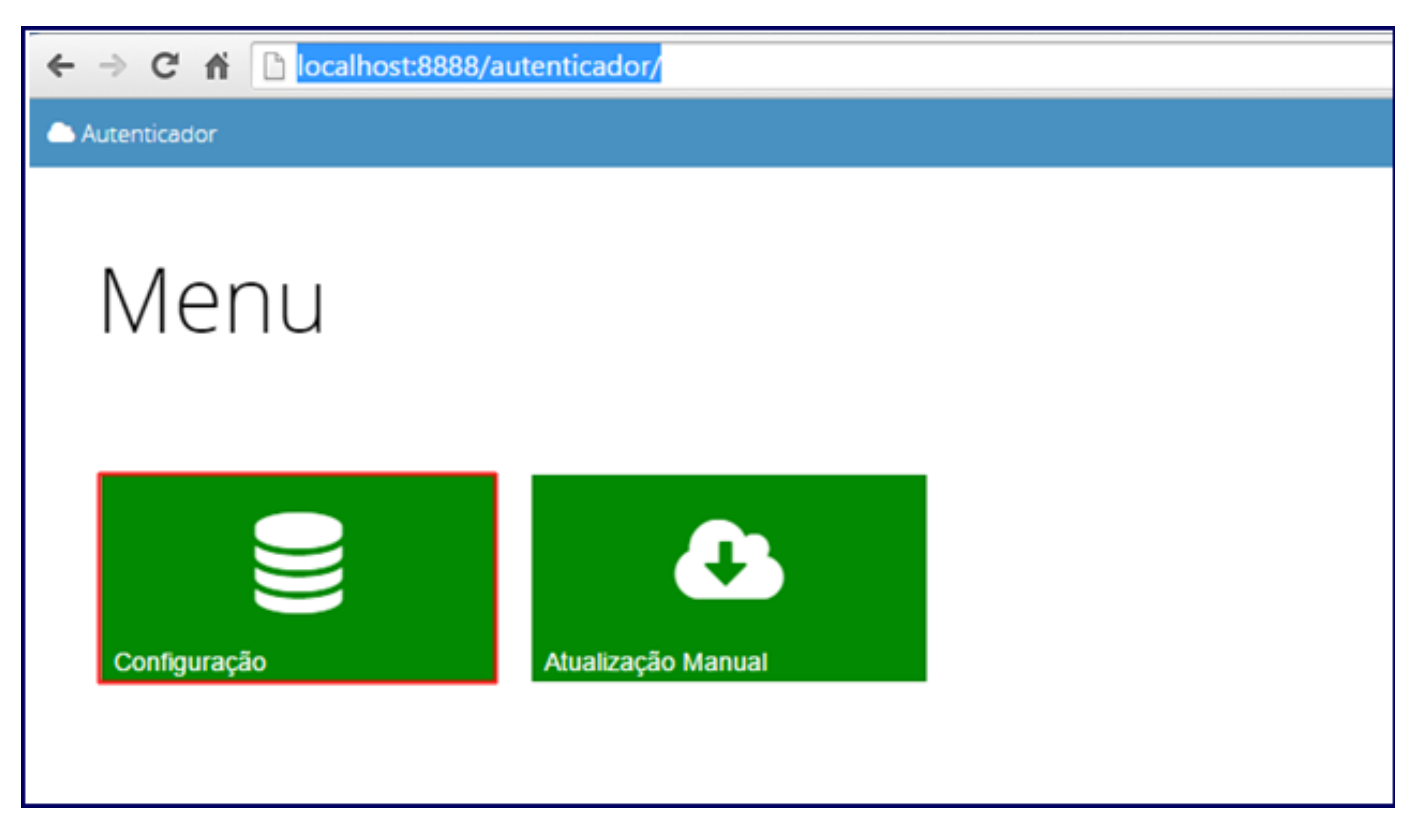

7) Acione o botão Testar e em seguida Salvar para gravar os dados de conexão com o Banco de Dados do WinThor;

| ← → C 🐔 🗋 localhost:888 | 3/autenticador/                               |                            |
|-------------------------|-----------------------------------------------|----------------------------|
| Autenticador            |                                               |                            |
| Configuração            | o dos bancos de dados                         |                            |
|                         | Configuração dos bancos de dados              |                            |
|                         | Banco de produção                             |                            |
|                         | Configuração simples 🔮 Configuração detalhada |                            |
|                         | Host                                          |                            |
|                         | N0006333                                      |                            |
|                         | Porta                                         |                            |
|                         | 1521                                          |                            |
|                         | Serviço                                       |                            |
|                         | local                                         |                            |
|                         | Usuário                                       |                            |
|                         | local                                         |                            |
|                         | Senha                                         |                            |
|                         |                                               |                            |
|                         |                                               | Testar Salvar              |
|                         | Banco de teste                                | Testar conexão com o Banco |

8) Clique Atualização Manual;

| ← → C ff [] localhost:8888/autenticador/       | ର୍ 💽 🏠 |
|------------------------------------------------|--------|
| Autenticador                                   |        |
|                                                |        |
| Atualização Manual                             |        |
|                                                |        |
| Abuātzarān Manual                              | 1      |
| Energia dustra d                               |        |
| Executar atualização manual                    | J      |
|                                                |        |
|                                                |        |
|                                                |        |
|                                                |        |
|                                                |        |
|                                                |        |
|                                                |        |
|                                                |        |
|                                                |        |
|                                                |        |
|                                                |        |
| © PC Salema, 2015 - João ou direitou escenadou |        |

9) Acesse a rotina 500 - Atualizar Procedure e selecione a aba DBA, sub-aba Views;

10) Marque a opção View Sessao Winthor;

Observação: caso já tenha sido criada essa View não é obrigatório cria-la novamente.

11) Clique Atualizar;

| 500 - Atualizar Procedure ?<br>Winthor - PC Sistemas                                                                                                    | ⊠ _ □ ×        |
|----------------------------------------------------------------------------------------------------|----------------|
| Essenciais Acessórios DBA Andamento<br>Functions Procedures Triggers Views<br>C View USUARIOS_LOGADOS<br>F View Sessao Winthor                                                                                                    |                |
|                                                                                                    |                |
| Tecle Ctrl+A para inverter a seleção (selecionar/deselecionar) na aba ativa         Tecle Ctrl+T para inverter a seleção (selecionar/deselecionar) em todas as abas         Legenda       Vendas         Eisanceira       Eisanceira         Legenda       Vendas | <u>E</u> echar |
| Resultados da atualização                                                                                                    |                |
|                                                                                                    |                |
|                                                                                                    |                |

12) Será apresentada a tela Login DBA, digite a Senha. Caso não possua a senha do usuário SYS e verifique essa informação com o DBA responsável pela instalação do seu banco de dados, pois, a PC sistemas não tem registro desta senha;

13) Clique Login.

| Login DBA.<br>Winthor - PC Sistemas | Į     | ⊿ _ | <b>×</b> |
|-------------------------------------|-------|-----|----------|
| Usuário: SYS<br>Senha:              |       |     |          |
|                                     | Login |     |          |